## Ajuste no Processo de Cópia de Avaliações

| Produto  | : | TOTVS® SST - PPRA, 11.8.0.5 |                    |   |          |
|----------|---|-----------------------------|--------------------|---|----------|
| Chamado  | : | TEFFCE                      | Data da publicação | : | 08/05/13 |
| País(es) | : | Brasil                      | Banco(s) de Dados  | : | Oracle   |

# Importante

Esta melhoria depende de execução da atualização conforme Procedimentos para Implementação.

Ajuste no processo de **cópia de avaliações** previamente realizadas. Anterior ao ajuste, a cópia não era realizada pelo sistema, mas era exibida mensagem de aviso ao usuário informando sucesso na execução do processo.

0

Este documento é de propriedade da TOTVS, Todos os direitos reservados.

0

# 🚺 тот vs

### Procedimento para Implementação

### Importante

Antes de executar a atualização é recomendável realizar o backup do banco de dados bem como dos arquivos do Sistema(executáveis, dlls e arquivos de configuração):

Realizar a atualização antes no ambiente de homologação e, posterior a devida validação, no ambiente de produção.

### Instruções (para o produto Saúde e Segurança do Trabalho).

- a) Execute o script que segue anexo, na base de dados de *homologação* do Personal Med.
  OBS: o script gera um log em C:\, sendo assim, solicitamos que após a atualização, o log seja encaminhado para análise.
- b) Faça o download dos aplicativos e dll's que constam nos links em anexo e descompacte-os no diretório do Personal Med.
  OBS: os aplicativos e dll's devem ser atualizados em todos os micros que possuem o Personal Med instalado.

# 📣 Atenção

Recomendamos que o chamado relacionado a esse boletim seja encerrado após a homologação.

0

0

8

# Atualizações do update/compatibilizador

### 1. Alteração de Arquivos.

| Operação  | Local/Arquivo                                                  | Versão |
|-----------|----------------------------------------------------------------|--------|
| Alteração | C:\Projetos\pmwe\pmed\ppra\dtm_PPRACfgAletaAvaliacaoRiscos.pas | 16591  |

# Este documento é de propriedade da TOTVS, Todos os direitos reservados. ©

# **Boletim Técnico**

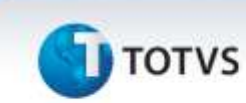

# Procedimentos para Configuração

Não se aplica.

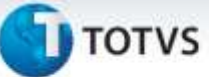

## Procedimentos para Utilização

- 1. No Módulo PPRA acesse o Mapa de Implantação.
- 2. Clique na opção Copiar Avaliações.
- 3. Selecione os filtros para realizar a busca de uma avaliação previamente realizada para um setor/função.
- 4. Altere a data de inclusão e a data de avaliação;
- 5. Clique em Copiar Avaliações.
- 6. Será exibida tela para confirmação das alterações, clique em Sim.

## Informações Técnicas

| Tabelas Utilizadas    | -                                           |
|-----------------------|---------------------------------------------|
| Funções Envolvidas    | Processo de cópia de avaliações realizadas. |
| Sistemas Operacionais | Windows®                                    |

0